## 学内 Wi-Fi 設定手順 ノート PC Windows 編

「スタートボタン」をクリック。

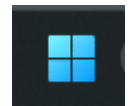

上段「アプリ、設定、ドキュメントの検索」の欄に「コントロールパネル」と入力。 →検索結果の「コントロールパネル」を選択

| ◎ コントロールパネル                    |       |                                 |  |
|--------------------------------|-------|---------------------------------|--|
|                                | ウェブ 股 |                                 |  |
| 最も一致する検索結果                     |       |                                 |  |
| <b>設定</b><br>システム              |       |                                 |  |
| ゴントロール パネル<br>システム             | ,     | 設定<br><sup>システム</sup>           |  |
| Webの検索                         |       | 23 m/                           |  |
| Q、コントロールパネル - 検索結果をさらに表示<br>する | >     | して 回く<br>※ スタートからビン留めを外す        |  |
| Q、コントロールパネル                    | >     | ☆ タスク パーからビン留めを外す<br>(部) アプリの設定 |  |
| Q、コントロールパネルを開く                 | >     |                                 |  |
| Q、コントロールパネル 開き方 windows10      | >     |                                 |  |

「ネットワークとインターネット」を選択します。

| III コントロール パネル                                                                |                                                                                                    |            |        |                 |     | × |
|-------------------------------------------------------------------------------|----------------------------------------------------------------------------------------------------|------------|--------|-----------------|-----|---|
| ← → 🗸 个 🔤 > コントロール パネル                                                        | ↓                                                                                                    |            |        |                 | ٽ ~ |   |
| -בעב<br>יבשעב<br>השיע<br>השיע<br>השיע<br>השיע<br>השיע<br>השיע<br>השיע<br>השיע | -ターの設定を調整します<br>システムとセキュリティ<br>コンビューターの状態を確認<br>ファイル履歴でファイルのバックアップコビーを保存<br>パックアップと復元 (Windows 7)<br>ネットワークとインターネット<br>ネットワークの状態とタスクの表示<br>パードウェアとサウンド<br>デバイスの通加<br>共通で使うモビリティ設定の調整<br>プログラム<br>プログラムのアンインストール | ユーザー アカウント | 表示方法 力 | <del>7</del> ال |     |   |
|                                                                               |                                                                                                    |            |        |                 |     |   |

「ネットワークと共有センター」を選択します。

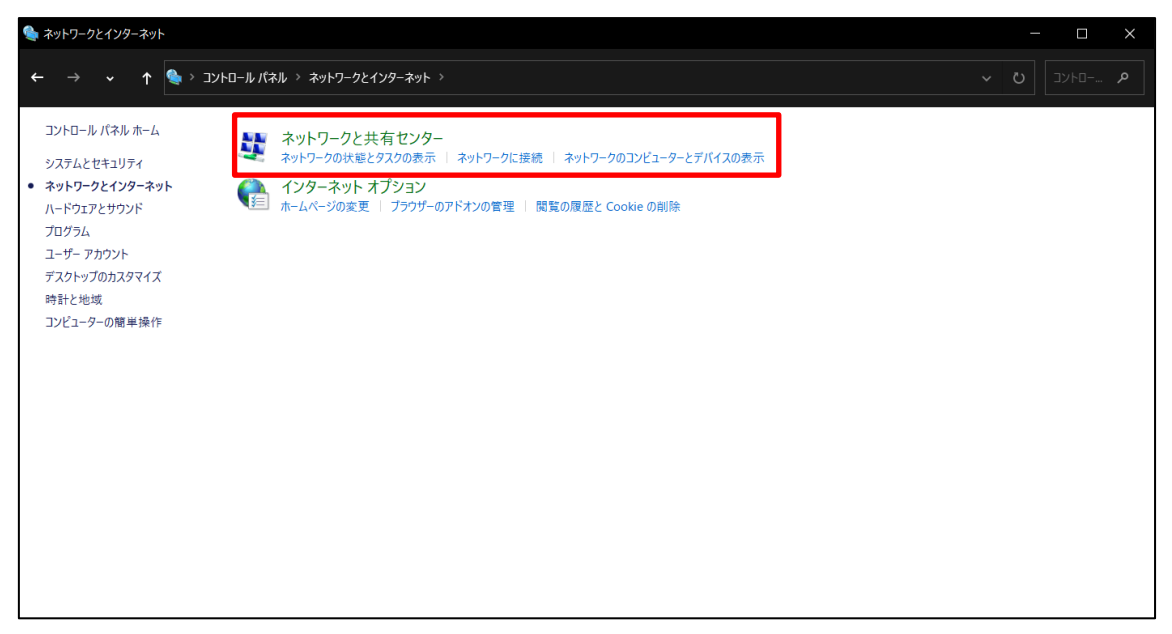

「新しい接続またはネットワークのセットアップ」を選択します。

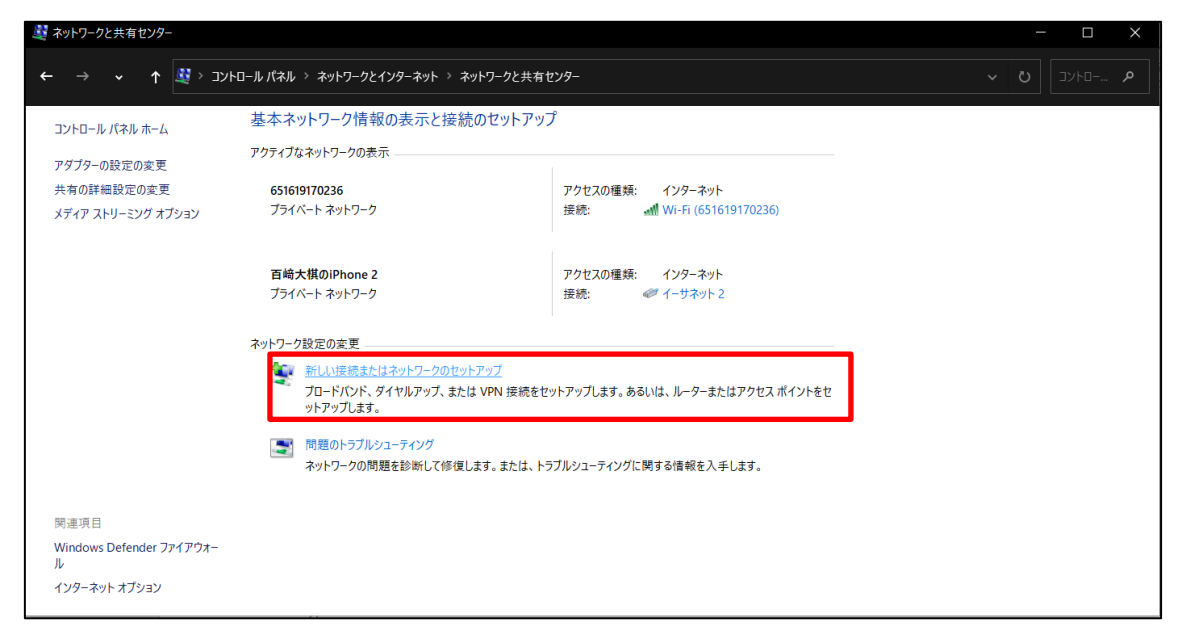

「ワイヤレスネットワークに手動で接続します」を選択します。

|   |                                                             | _    |     | $\times$ |
|---|-------------------------------------------------------------|------|-----|----------|
| ~ | 💐 接続またはネットワークのセットアップ                                        |      |     |          |
|   | 接続オプションを選択します                                               |      |     |          |
|   | インターネットに接続します<br>ブロードバンドまたはダイヤルアップによるインターネットへの接続を設定します。     |      |     | ^        |
|   | <b>新しいネットワークをセットアップする</b><br>新しいルーターまたはアクセス ポイントをセットアップします。 |      |     |          |
|   | ●●●●●●●●●●●●●●●●●●●●●●●●●●●●●●●●●●●●                        | します。 |     |          |
|   | <b>職場に接続します</b><br>職場へのダイヤルアップまたは VPN 接続をセットアップします。         |      |     | ~        |
|   |                                                             |      |     |          |
|   |                                                             |      |     |          |
|   | 次へ(ト                                                        | l)   | +12 | セル       |

①を入力します。 ネットワーク名 : **buwlan** セキュリティの種類 : **WPA2-エンタープライズ** 

②を「次へ」を選択します。

| _                         |                                              | 奈德   土士            | - 🗆 X        |  |  |  |  |
|---------------------------|----------------------------------------------|--------------------|--------------|--|--|--|--|
| -                         | 🛫 ワイヤレス ネットワークに手動で                           | 女祝しよ9              |              |  |  |  |  |
| 追加するワイヤレス ネットワークの情報を入力します |                                              |                    |              |  |  |  |  |
| Ð                         | ネットワーク名(E):                                  | buwlan             |              |  |  |  |  |
|                           | セキュリティの種類(S):                                | WPA2-エンタープライズ ~    |              |  |  |  |  |
|                           | 暗号化の種類(R):                                   | AES $\vee$         |              |  |  |  |  |
|                           | セキュリティ キー(C):                                |                    | 文字を非表示にする(H) |  |  |  |  |
|                           | ✓この接続を自動的に開始します(T)                           |                    |              |  |  |  |  |
|                           | 🗹 ネットワークがブロードキャスト                            | を行っていない場合でも接続する(O) |              |  |  |  |  |
|                           | 警告: 選択すると、このコンピューターのプライバシーが危険にさらされる可能性があります。 |                    |              |  |  |  |  |
|                           |                                              |                    |              |  |  |  |  |
|                           |                                              |                    |              |  |  |  |  |
|                           |                                              |                    | 次へ(N) キャンセル  |  |  |  |  |

「接続の設定を変更します(H)」を選択します。

| ← 🔮 ワイヤレスネットワークに手動で接続します                  | _ |   | ×    |
|-------------------------------------------|---|---|------|
| 正常に buwlan を追加しました                        |   |   |      |
| → 接続の設定を変更します(H)<br>接続のプロパティを開き、設定を変更します。 |   |   |      |
|                                           |   |   |      |
|                                           |   |   |      |
|                                           |   |   |      |
|                                           |   | 閉 | ປີວັ |

①ネットワークの認証手順の選択で「Microsoft:EAP-TTLS」を選択します。

②「設定」を選択します。

③「ID プライバシーを有効にする」のチェックを外します。

④認証に非 EAP メソッドを選択するを「暗号化されていないパスワード(PAP)」を選択します。 ⑤「詳細設定」を選択します。

| buwlan ワイヤレス ネットワークのプロパティ                                                                                         |                                                                                                    |
|----------------------------------------------------------------------------------------------------|----------------------------------------------------------------------------------------------------|
| 接続 セキュリティ                                                                                                    | □ ID プライバシーを有効にする(D)                                                                                                    |
| セキュリティの種類(E): WPA2 - エンタープライズ 〜<br>暗号化の種類(N): AES 〜                                                               | anonymous<br>- サーバー証明書の検証<br>これらのサーバーに接続(O):                                                                                                    |
| <ol> <li>ネットワークの認証方法の選択(O):</li> <li>Microsoft: EAP-TTLS 設定(S)</li> <li>☑ ログオンするたびに、この接続用の資格情報を使用する(R)</li> </ol> | 信頼されたルート証明機関(R):<br>③7-2F-RD01.local<br>③7-2F-RD01.local<br>④AAA Certificate Services<br>⑤Baltimore CyberTrust Root<br>〇Certum CA<br>く<br>サーパーを承認できない場合に、ユーザーに確認しない(P)                                                            |
| 5<br>詳細設定(D)                                                                                                    | クライアント認証 <ul> <li>● 認証に非 EAP メソッドを選択する(N)</li> <li>④ 認証に非 Clvないパスワード (PAP)</li> <li>◇ Windows アカウント名とパスワード (あればドメインも) を自動的に使う(W)</li> <li>○ 認証に EAP メソッドを選択する(E)</li> <li>Microsoft: スマート カードまたはその他の証明書</li> <li>構成(C)</li> </ul> |
| OK ++>セ                                                                                                    | OK         キャンセル                                                                                                    |

⑥認証モードを指定するで「**ユーザ認証**」を選択します。

⑦PC の WIFI マークを選択しますと buwlan がでてきますので、「接続」を選択します。
 ⑧サインインの画面がでてきますので、「ID・パスワード」を入力するとご利用できます。

ID=ユーザー名 ※学生の場合、学籍番号 (例)a12345678

PW=12 桁以上の、新パスワードポリシーに沿って各自で決めたパスワード

| 詳細設定                                | ×     |             |                        |                           |       |             |
|-------------------------------------|-------|-------------|------------------------|---------------------------|-------|-------------|
| 802.1X の設定 802.11 の設定               |       |             | ・<br>ん<br>接続中          |                           |       |             |
| ✓ 認証モードを指定する(P):                    |       |             | ネットワー                  | ・・・・・<br>クの要件をチェックして      | [います  |             |
| <ul> <li></li></ul>                 | 呆存(C) |             |                        |                           | キャンさ  | ヹル          |
|                                     |       | 8           | Be :Dhang (            |                           |       |             |
| □ このネットワークに対するシングル サインオンを有効にする(S)   |       | Windows セキ. | ュリティ                   |                           |       | ×           |
| ● ユーザー ログオンの直前に実行する(E)              |       | サインイン       |                        |                           |       |             |
| ○ ユーザー ログオンの直後に実行する(F)              |       |             |                        |                           |       |             |
| 最大待ち時間(秒)(M): 10                    | *     | mctest_st0  | )1                     |                           |       |             |
| ✓ シングル サインオン中に追加のダイアログの表示を許可<br>(L) | する    | ••••        |                        | ି                         |       |             |
| このネットワークでは、コンピューターとユーザーの認証に別        | の仮    |             |                        |                           |       |             |
| 徳 LAN を使用する(V)                      |       |             | OK                     | +                         | ャンセル  |             |
|                                     |       |             | A<br>WiFi-hou          | ıdai                      |       |             |
|                                     |       |             | ネットワークとイン<br>設定を変更します。 | ンターネットの設定<br>例: 接続を従量制課金排 | 続に設定す | <b>న</b> ). |
| ОК                                  | キャンセル | 7           | ر<br>Wi-Fi*            | (p)<br>モバイル<br>幾内モード ポット  |       |             |

以上で設定完了です。